Частное профессиональное образовательное учреждение «Новосибирский кооперативный техникум имени А.Н.Косыгина Новосибирского облпотребсоюза»

(ЧПОУ «НКТ им. А.Н.Косыгина Новосибирского облпотребсоюза»)

# МЕТОДИЧЕСКИЕ РЕКОМЕНДАЦИИ

## К РАБОТЕ С ПЛАТФОРМОЙ ОНЛАЙН-ТЕСТИРОВАНИЯ

### **ONLINE TEST PAD**

## для студентов очного и заочного отделения

#### специальности

54.02.01Дизайн (по отраслям), 19.02.10 Технология продукции общественного питания, 38.02.05 Товароведение и экспертиза качества потребительских товаров, 40.02.01 Право и организация социального обеспечения, 43.02.10 Туризм,

43.02.11 Гостиничный сервис

Разработали:

преподаватель И.С. Чайко

Рассмотрен и одобрен

на заседании цикловой комиссии

общеобразовательных дисциплин

Председатель цикловой комиссии

*Beil* Н.Н. Вензель

г. Новосибирск, 2020-2021 учебный год

#### УВАЖАЕМЫЕ КОЛЛЕГИ!

Методические рекомендации для работы на платформе Online Test Pad созданы Вам в помощь для работы на занятиях, проведения контрольных и тестовых работ.

Приступая к работе с онлайн-сервисом, внимательно ознакомьтесь с данными рекомендациями.

#### Желаем Вам успехов!

**Online Test Pad** - многофункциональный веб-сервис, разработанный для создания опросников, кроссвордов, логических игр и комплексных заданий. Программа работает в вебе, поэтому доступна со всех современных устройств. Софт также предлагает создать мини-сайт - площадку, на которой можно организовать процесс тестирования.

В образовательной сфере платформу можно использовать преподавателям для тестирования учеников и студентов, проведения экспресс-проверок уровня знаний, зачётов и контрольных работ, а также могут быть использованы в развлекательных и личных целях.

Функции онлайн-конструктора позволяют реализовать в онлайне тест любого уровня сложности, провести опросы, протестировать сотрудников и собрать статистику. Конструктор тестов предусматривает варианты 14 типов вопросов, в том числе: установление последовательности, заполнение пропусков, последовательное исключение, диктант, мультивыбор или выбор одного решения, ввод чисел и текста, добавление файлов. Доступ к тесту может быть создан по основной ссылке или в виде виджета на сайте организации, а также в качестве общедоступной публикации на сайте Online Test Pad. Система предоставляет возможность не только точных ответов, но и заполнения в свободной форме (в этом случае ответы направляются администратору для личной проверки). Результат предоставляется в 4 форматах, для настройки которых есть персональная шкала. По каждому заполненному опроснику можно получить статистику ответов (по отдельности или в целом по всем респондентам), которая доступна для загрузки в формате Excel.

Рассмотрим вариант создания теста:

## 1.Создание

А. Для того, чтобы создать тест, необходимо зарегистрироваться на сайте;

Б. Зайти в «Личный кабинет», выбрать «Конструктор тестов»;

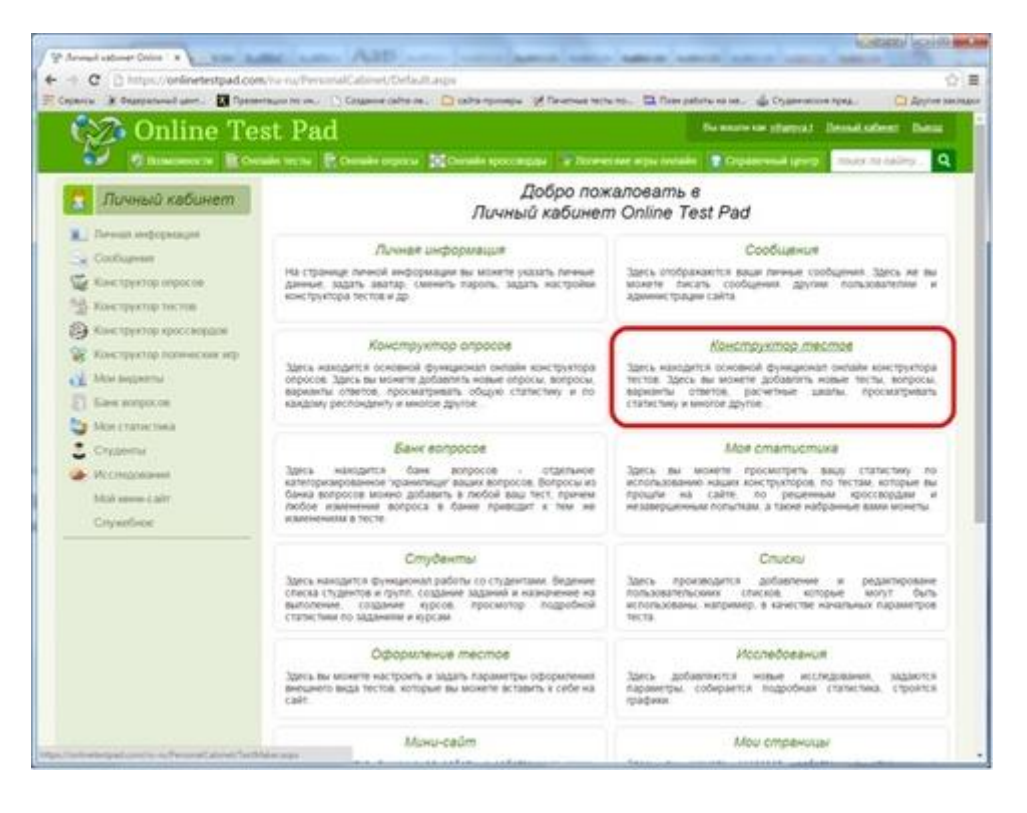

В. В поле «Название теста» пишем название и выбираем «Добавить»;

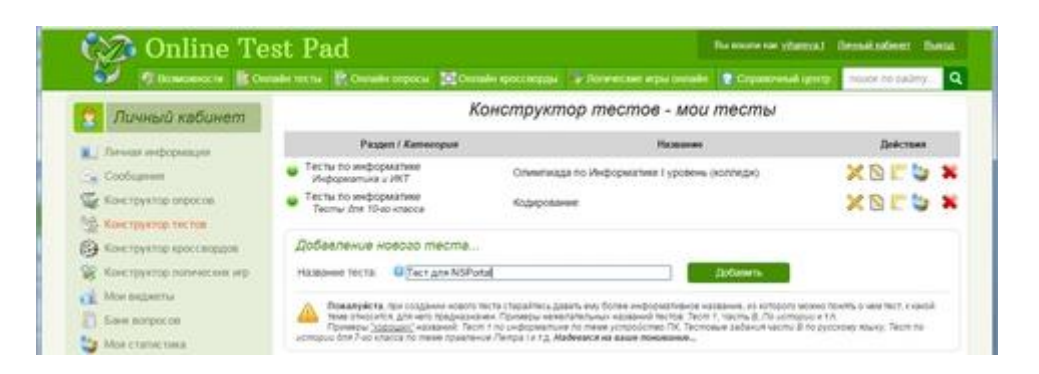

Г. Создаем вопросы. В Online Test Pad 14 типов вопросов, т.е. есть возможность создать вопросы не просто «Один выбор» или «Множественный выбор», но и «Заполнение пропусков», «Установление соответствий» или «установление последовательности» и т.д.;

| ¥                                                                                                    | Настройки                                                 | Вопросы                                                                                                    | 🦵 Шкалы                                                                                                    | Графики и<br>доп. матери |  |
|----------------------------------------------------------------------------------------------------|-----------------------------------------------------------|----------------------------------------------------------------------------------------------------|----------------------------------------------------------------------------------------------------|--------------------------|--|
|                                                                                                    | 🗩 Общий текст вопрос                                      | сов                                                                                                    | 🔟 🎥 Wo                                                                                                    | rkflow вопросов          |  |
| כ                                                                                                    | 🜩 переместить 🔹                                           | 🖛 печать                                                                                                    | 🗙 удалить                                                                                                    |                          |  |
|                                                                                                    | <ul> <li>переместить</li> <li>Добавление новых</li> </ul> | е печать<br>вопросов                                                                                                    | 🗙 удалить                                                                                                    |                          |  |
| Ориентация ответов:<br>Кол-во вариантов<br>ответов<br>Количество вопросов:<br>Массовое добавление воп |                                                           | <ul> <li>Не определен</li> <li>Не определен</li> <li>Один выбор</li> <li>Ввод числа</li> <li>Ввод числа</li> <li>Ввод простого</li> <li>Ответ в свобод</li> <li>Заполнение пр</li> <li>Заполнение пр</li> <li>Заполнение пр</li> </ul> | Не определен<br>Один выбор<br>Мультивыбор<br>Ввод числа<br>Ввод простого текста<br>Ответ в свободной форме<br>Заполнение пропусков - цифры<br>Заполнение пропусков - текст<br>Заполнение пропусков - выбор из списка<br>Интерастивный пиктант |                          |  |
|                                                                                                    |                                                           | Установление                                                                                                    | Установление последовательности                                                                                                    |                          |  |
| epco                                                                                                  | онала! Рост продаж! Зап                                   | Установление Последовател                                                                                                    | соответствий<br>ьное исключение                                                                                                    | от Высшей шко            |  |

# (Обычно при создании тестов я использую разные типы вопросов)

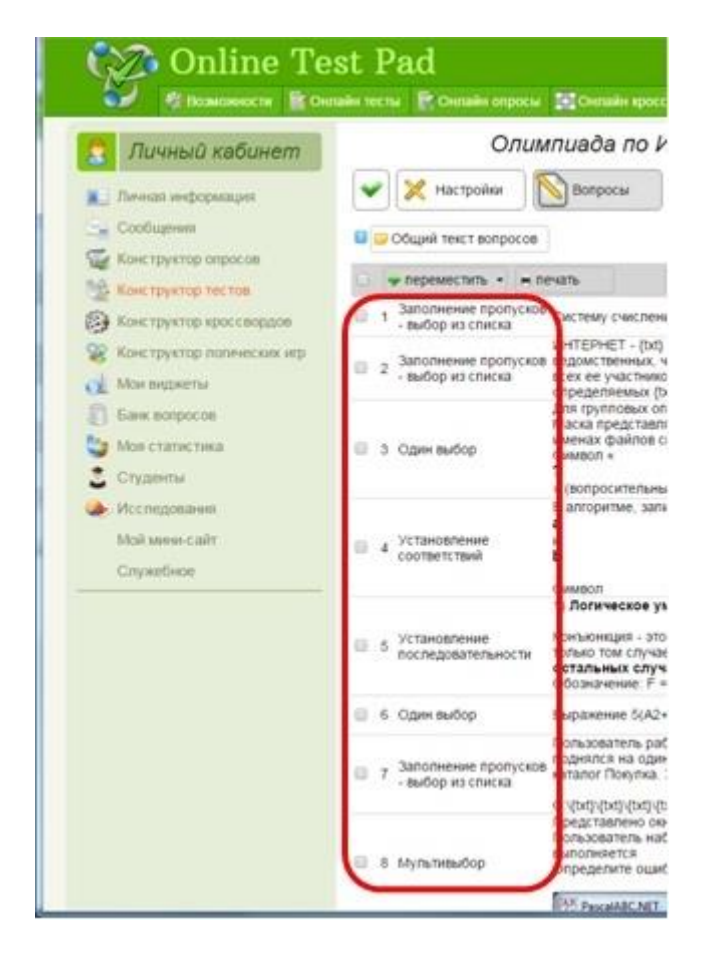

2. Специальная форма ввода ФИО.

А. В настройках существует возможность добавить «Начальные параметры»;

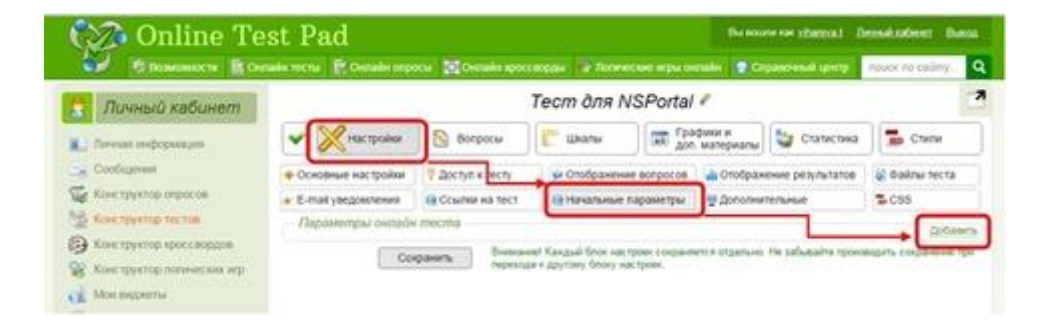

Б. В эти параметры вводим «специальную форму ввода ФИО»

1. в строке «Название», пишем «Введите Фамилия и Имя»;

2. В строке «Подсказка» вводим «обязательно».

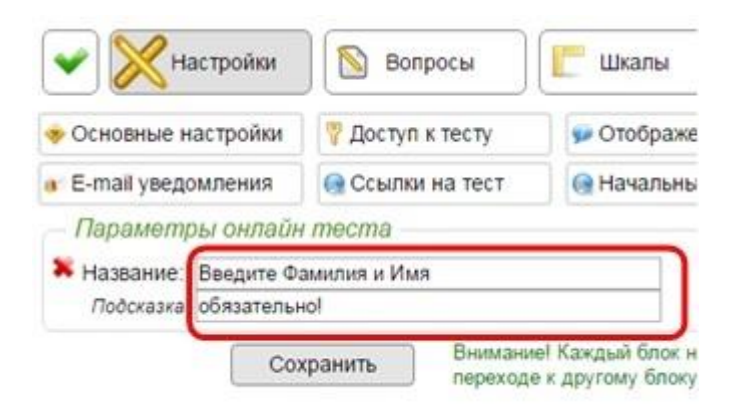

3. В всплывающем списке «Тип» выбираем «Строка»

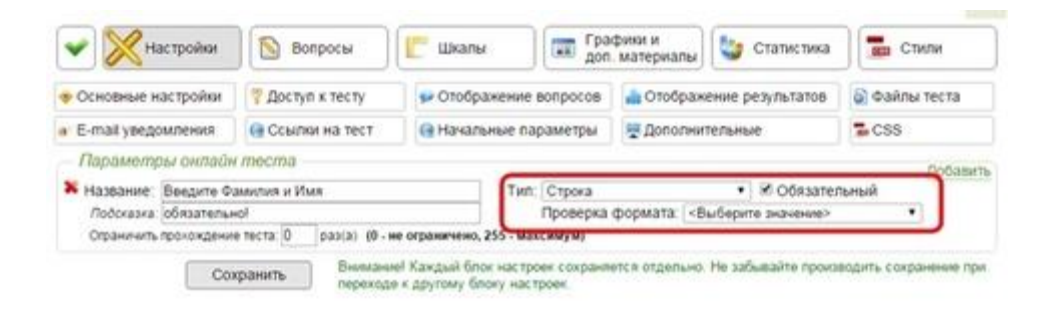

4. Отмечаем галочку «Строка», отмечаем «Обязательный» и нажимаем «Сохранить».

3. Перед началом работы обучающийся увидит вот такую ФОРМУ ДЛЯ ВВОДА ФИО

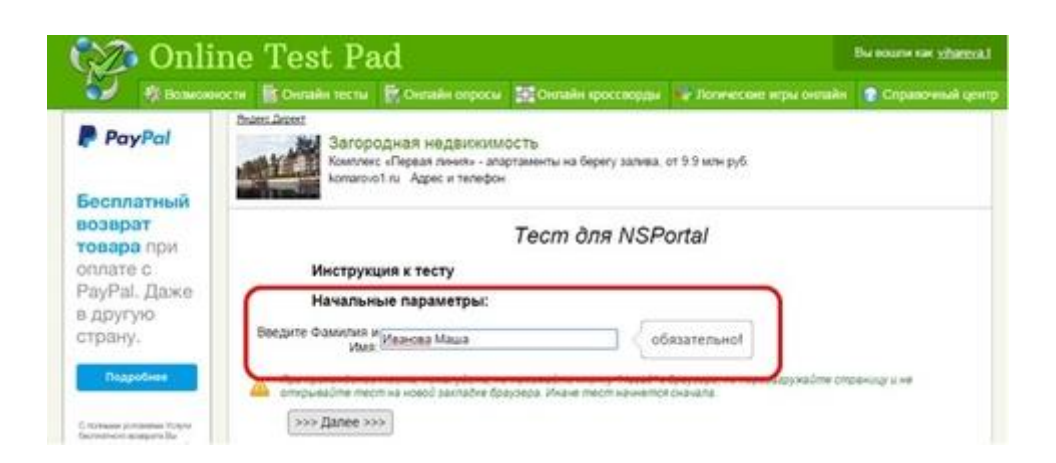

При этом, когда учащийся выполнит тест, преподавателю на почту придет вот такое письмо:

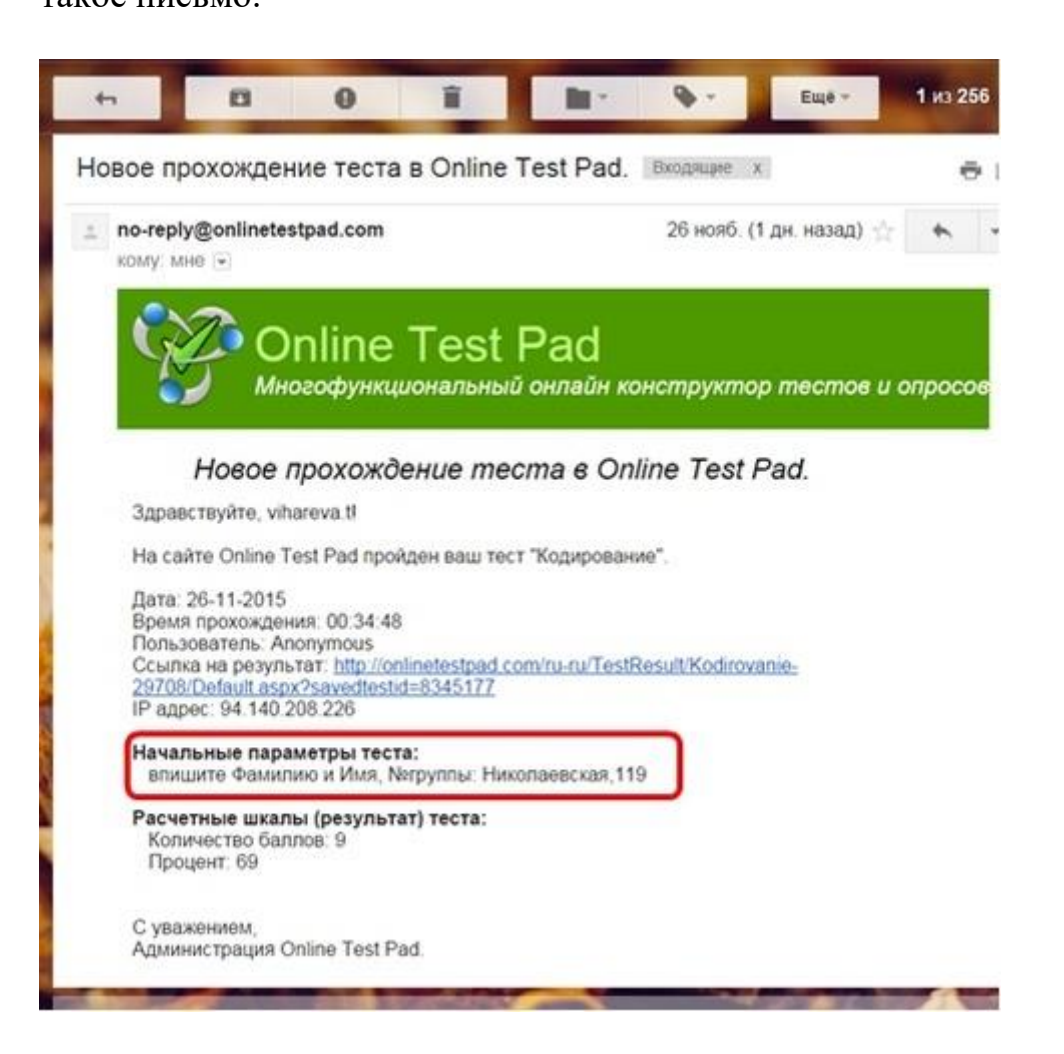

# 3. Ограничение доступа

В Online Test Pad есть возможность настроить доступ.

| 🔊 вопросы                                                                                                    | Шкалы                            | Jon.                                               | материалы                                          | Статистика                                                           | но Стили                                                                                                    |
|----------------------------------------------------------------------------------------------------|----------------------------------|----------------------------------------------------|----------------------------------------------------|----------------------------------------------------------------------|----------------------------------------------------------------------------------------------------|
| Доступ к тесту                                                                                                    | 🗩 Отображение                    | вопросов                                           | 🛔 Отображе                                         | ение результатов                                                     | 🗟 Файлы теста                                                                                                    |
| Ссылки на тест                                                                                                    | Э Начальные па                   | араметры                                           | -                                                  | ельные                                                               | CSS                                                                                                    |
| and an other states of the state of the state of the stat | Доступ к тесту<br>Ссылки на тест | Доступ к тесту<br>Ссылки на тест<br>Ссылки на тест | Доступ к тесту<br>Ссылки на тест<br>Ссылки на тест | Доступ к тесту<br>Ссылки на тест<br>Ссылки на тест<br>Ссылки на тест | Доступ к тесту У Отображение вопросов Отображение результатов<br>Ссылки на тест Отображение параметры Дополнительные |

Для этого необходимо включить режим «По кодовому слову» ив пустое поле введите кодовое слово. После этого нажимаем «Сохранить».

| <ul> <li>Настройки</li> </ul> | Вопросы                                                                            | Шкалы                                                        | gon Fpar                     | фики и<br>материалы | 😂 Статистика     | Стили         |
|-------------------------------|------------------------------------------------------------------------------------|--------------------------------------------------------------|------------------------------|---------------------|------------------|---------------|
| Основные настройки            | 🚏 Доступ к тесту                                                                   | 👽 Отображение                                                | e sonpocos                   | 📥 Отображ           | ение результатов | 🗟 Файлы теста |
| Е-тай уведомления             | 🚱 Ссылки на тест                                                                   | 🚱 Начальные параметры                                        |                              | Дополнительные      |                  | S CSS         |
|                               | Скрыт из общего<br>Разрешить использя<br>Разрешить использя<br>В сем. © По кодовог | ослиска тестов ⇒ <u>С</u><br>ование на других са<br>му слову | делать види<br>ийтах (ограни | иым<br>пчения)      |                  |               |
| park tyll & tex ty to         |                                                                                    |                                                              |                              |                     |                  |               |
| And the techy of              | C CORDENSITE NONESCE.                                                              | ателям удалять про<br>мени доступ к тесту<br>• 00 • по:      | иденные тес<br>](3           | 23 • (59 • )        |                  |               |

Перед началом теста обучающийся увидит следующее поле:

| 🞲 Onli                                         | ne Test Pad                                                                                                    | Bu source say yhereval |
|------------------------------------------------|----------------------------------------------------------------------------------------------------|------------------------|
| Se formen                                      | юсти 📲 Онгайн тести 📳 Онглайн опросы 🔛 Онглайн хроссхорди 👽 Логические игры онглайн                                                                                                    | Copanovenuk upor       |
| PayPal                                         | Влатс Долт Загородная недвижимость<br>Компикс «Переая личить - апартаменты на берегу залива, от 9.9 млн руб.<br>Компикс «Переая личить - апартаменты на берегу залива, от 9.9 млн руб. |                        |
| Бесплатный<br>возврат<br>товара при            | Tecm для NSPortal                                                                                                    | _                      |
| оплате с<br>РауРаІ. Даже<br>в другую<br>страну | Извините, но доступ к тесту ограничен.<br>Для прохождения теста необходимо ввести кодовое слово.                                                                                       |                        |
| Roapodues                                      | >>> Danee >>>                                                                                                    |                        |

После прохождения теста тестируемый получает результат в виде процента от общего числа вопросов.

Так же сервис имеет возможность настроить выдачу электронного сертификата, что позволяет проводить олимпиады на базе этого ресурса.

Для того чтобы студенты имели возможность пройти тест, необходимо раздать ссылку, плюсом является то, что обучающемуся не нужно регистрироваться на сайте (но желательно, чтобы была возможность узнать, кто прошел тест).

Перед прохождением теста появится информация о нем, а также максимальное время для его прохождения.